# **Interaktiver Haushalt**

Über die städtische Internetseite www.dietzenbach.de/digitaler-haushalt ist es möglich den Haushaltsplan der Kreisstadt Dietzenbach in interaktiver Form einzusehen. Der interessierten Öffentlichkeit wird hierdurch die Möglichkeit gegeben, sich ein einfaches Bild von der Finanzlage der Kreisstadt zu machen. Durch die Verwendung von gleichen Schaubildern und Tabellen unabhängig von der Hierarchie-Struktur werden die wesentlichen Informationen transparent dargestellt. Ziel ist es, das komplexe Thema "städtischer Haushalt" in seiner fast 800-seitigen Komplexität verständlich darzustellen und einen schnellen Einblick in die städtische Finanzlage zu ermöglichen. Der vollständige Haushaltsplan mit allen Anlagen steht Ihnen in dem Downloadbereich zur Verfügung. Dieses Benutzerhandbuch soll eine erste Orientierung zur Handhabung der webbasierten Anwendung "Interaktiver Haushalt" geben.

## Benutzerhandbuch

Grundsätzlich öffnet die interaktive Auswertung stets mit dem Gesamthaushalt. Der Gesamthaushalt beinhaltet alle Finanzdaten über alle Hierarchieebenen.

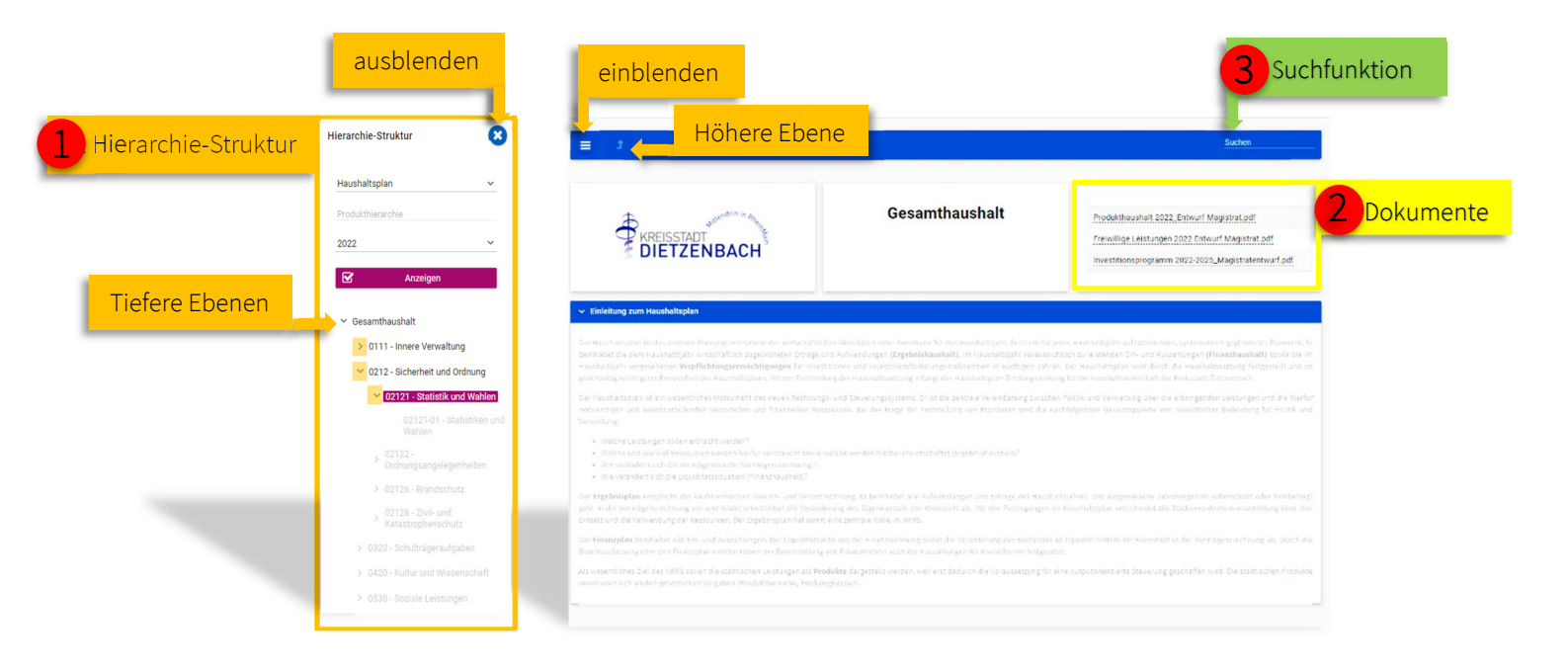

Hierarchie-Struktur Hier können Sie zwischen dem **Gesamthaushalt** und den einzelnen **Produktbereichen**, **Produktgruppen** und **Produkten** wechseln. Mit Klick auf das Symbol ≥ in der Hierarchie-Struktur gelangen Sie zur nächst tieferen Ebene. Mit Klick auf **1** gelangen Sie zur nächst höheren Ebene.

Dokumente

Hier können Sie mit einem Klick das gewünschte Dokument im pdf-Format herunterladen. Auf der Ebene Gesamthaushalt werden alle für die Haushaltsberatung relevanten Dokumente angezeigt. Auf der Ebene Produktbereich/-gruppe werden keine zusätzlichen Dokumente zur Verfügung gestellt. Auf der Produktebene stehen die Auszüge aus dem

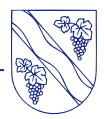

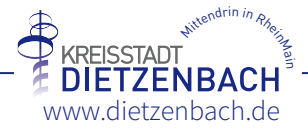

Haushaltsplan mit Kennzahlen, Produktbeschreibungen, Erläuterungen und den Haushaltsdaten zur Ansicht zur Verfügung.

### Suchfunktion

Geben Sie einen Suchbegriff ein und navigieren Sie direkt zum gewünschten Hierarchieelement.

### Hier ein Beispiel an dem Suchbegriff "Wahlen":

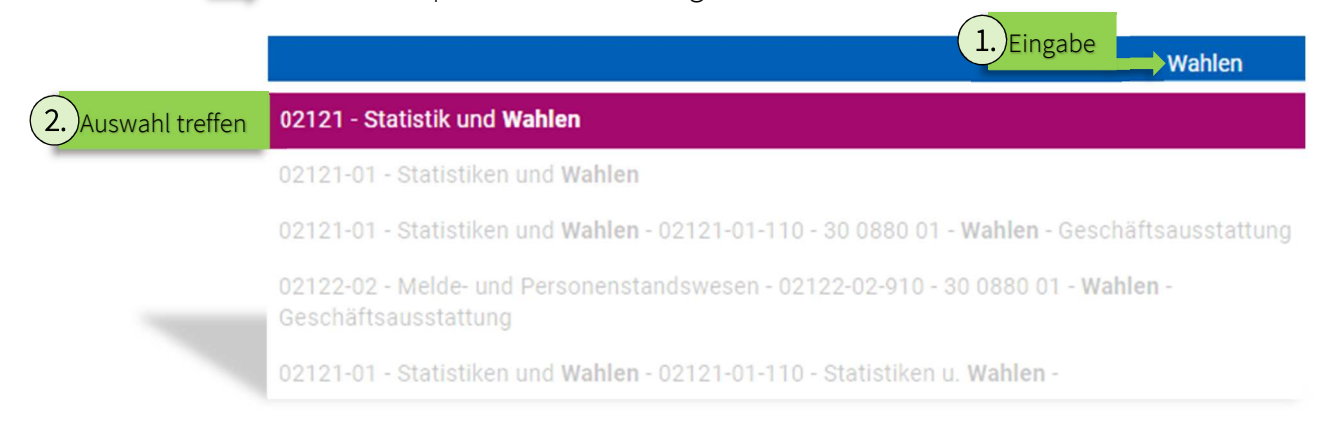

## **3.** Als nächstes öffnet sich ein solches Fenster:

| 02121 - Statistik und Wahlen<br>DIETZENBACH<br>Ebene |               |             |             |   |             |   |             |             |             |  |  |  |
|------------------------------------------------------|---------------|-------------|-------------|---|-------------|---|-------------|-------------|-------------|--|--|--|
| Teil-Ergebnishaushalt                                |               |             |             |   |             |   |             |             |             |  |  |  |
|                                                      | Ergebnis 2020 | Ansatz 2021 | Ansatz 2022 |   | Ansatz 2023 |   | Ansatz 2024 | Ansatz 2025 | Ansatz 2026 |  |  |  |
| Ordentliche Erträge                                  | -             | -           | 10.000      | 7 | -           |   | 20.000      | 5.000       | -           |  |  |  |
| Ordentliche Aufwendungen                             | 15.921        | 206.530     | 69.890      |   | 76.150      |   | 85.550      | 82.440      | -           |  |  |  |
| Verwaltungsergebnis                                  | -15.921       | -206.530    | -59.890     | 7 | -76.150     | N | -65.550     | -77.440     | -           |  |  |  |
| Finanzerträge                                        | -             |             | -           |   |             |   | -           | -           | -           |  |  |  |
| Finanzaufwendungen                                   |               | -           | -           |   | -           |   | -           | -           | -           |  |  |  |
| Finanzergebnis                                       | -             |             |             |   | V.22        |   |             | -           | -           |  |  |  |
| Ordentliches Ergebnis                                | -15.921       | -206.530    | -59.890     | 7 | -76.150     | м | -65.550     | -77.440     | -           |  |  |  |
| Außerordentliche Erträge                             | -             |             | -           |   | -           |   | -           | -           | -           |  |  |  |
| Außerordentliche Aufwendungen                        | -             | -           | -           |   | -           |   | -           | -           | -           |  |  |  |
| Außerordentliches Ergebnis                           | -             |             | -           |   | -           |   | - 22        | -           | -           |  |  |  |
| Jahresergebnis vor internen Leistungsbeziehungen     | -15.921       | -206.530    | -59.890     | 7 | -76.150     | м | -65.550     | -77.440     | -           |  |  |  |
| Erlöse aus internen Leistungsbeziehungen             | -             |             | -           |   | .=          |   | -           | -           |             |  |  |  |
| Kosten aus internen Leistungsbeziehungen             | -             | 36.390      | -           | ¥ | -           |   | -           | -           | -           |  |  |  |
| Ergebnis der internen Leistungsbeziehungen           | -             | -36.390     | -           | 7 | -           |   | -           | -           | -           |  |  |  |
| Jahresergebnis nach internen Leistungsbeziehungen    | -15.921       | -242.920    | -59.890     | 7 | -76 150     | N | 65 550      | -77 440     |             |  |  |  |

Auf diese Weise können Sie sich zu jedem beliebigen Element durchklicken.

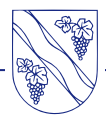

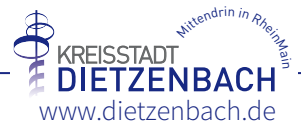

|                | Ergebnishaushalt                           |               |             |             |    |             |   | Kontenhi<br>abweich<br>anzeig |             |             |     |
|----------------|--------------------------------------------|---------------|-------------|-------------|----|-------------|---|-------------------------------|-------------|-------------|-----|
|                |                                            | Ergebnis 2020 | Ansatz 2021 | Ansatz 2022 |    | Ansatz 2023 | F | Ansatz 2024                   | Ansatz 2025 | Ansatz 2026 |     |
| ntenhierarchie | Ordentliche Erträge                        | 75.894.909    | 84.744.270  | 88.987.900  | •  | 91.318.680  | > | 93.743.740                    | 94.851.040  |             |     |
| izeigen        | Ordentliche Aufwendungen                   | 80.216.588    | 81.813.870  | 85.890.870  |    | 88.626.830  |   | 90.406.520                    | 91.585.750  | -           |     |
|                | Verwaltungsergebnis                        | -4.321.679    | 2.930.400   | 3.097.030   | 7  | 2.691.850   | ы | 3.337.220                     | 3.265.290   |             |     |
|                | Finanzerträge                              | 695.605       | 730.880     | 590.080     | м. | 584.860     | + | 582.600                       | 582 6       | Scroll-Le   | eis |
|                | Zinsen und ähnliche Aufwendungen           | 3.893.811     | 3.454.410   | 3.282.790   | 8  | 3.176.710   | 8 | 2.887.930                     | 2.776.280   |             | Т   |
|                | Finanzergebnis                             | -3.198.206    | -2.723.530  | -2.692.710  | 2  | -2.591.850  | 2 | -2.305.330                    | -2.193.990  | -           |     |
|                | Gesamtbetrag der ordentlichen Erträge      | 76.590.514    | 85.475.150  | 89.577.980  | 7  | 91.903.540  | * | 94.326.340                    | 95.433.330  | -           |     |
|                | Gesamtbetrag der ordentlichen Aufwendungen | 84.110.399    | 85.268.280  | 89.173.660  |    | 91.803.540  |   | 93.294.450                    | 94.362.030  |             |     |
|                | Ordentliches Ergebnis                      | -7.519.885    | 206.870     | 404.320     | 7  | 100.000     | R | 1.031.890                     | 1.071.300   |             |     |
|                | Außerordentliche Erträge                   | 5.190.005     | 4.250       | -           | ы  |             |   |                               |             | -           |     |
|                | Außerordentliche Aufwendungen              | 531.275       | -           | -           |    |             |   | - 7                           | Online      | Hilfe -     |     |
|                | Außerordentliches Ergebnis                 | 4.658.730     | 4.250       |             | N  |             |   |                               |             | -           |     |
|                | Jahresergebnis                             | -2.861.155    | 211.120     | 404.320     | R  | 100.000     | ы | 1.031.890                     | 1.071.300   |             |     |

### Kontenhierarchie anzeigen

Durch Auswahl der ordentlichen Erträge und Aufwendungen werden die einzelnen Kontenhierarchien dargestellt. Diese Funktion steht auch im Finanzhaushalt zur Verfügung. (Siehe Positionen mit <u>gepunkteten Linien</u>)

#### Ebene Gesamthaushalt

#### Kontenhierarchie Ordentliche Erträge

|                                                                                                    | Ergebnis 2020 | Ansatz 2021 | Ansatz 2022 |   | Ansatz 2023 |   | Ansatz 2024 | Ansatz 2025 | Ansatz 2026 |
|----------------------------------------------------------------------------------------------------|---------------|-------------|-------------|---|-------------|---|-------------|-------------|-------------|
| Privatrechtliche Leistungsentgelte                                                                                  | 846.650       | 1.029.350   | 996.880     | м | 1.058.920   | 7 | 1.071.970   | 1.085.020   |             |
| Öffentlich-rechtliche Leistungsentgelte                                                                             | 2.488.046     | 2.631.590   | 2.965.560   | 7 | 2.998.750   | * | 3.001.110   | 3.003.470   |             |
| Kostenersatzleistungen und -erstattungen                                                                            | 4.714.540     | 3.992.100   | 4.264.250   | 7 | 4.308.760   | 7 | 4.382.590   | 4.422.680   |             |
| Bestandsveränderungen und aktivierte Eigenleistungen                                                                | 189.161       | 325.000     | 172.000     | м | 174.000     | × | 176.000     | 178.000     |             |
| Steuern und steuerähnliche Erträge einschließlich Erträge aus<br>gesetzlichen Umlagen                               | 38.726.649    | 49.850.880  | 52.186.500  | 7 | 55.617.770  | 7 | 57.661.250  | 58.834.190  |             |
| Erträge aus Transferleistungen                                                                                      | 1.153.961     | 1.194.250   | 1.229.250   | 7 | 1.264.250   | 7 | 1.301.250   | 1.332.250   |             |
| Erträge aus Zuweisungen und Zuschüssen für laufende<br>Zwecke und allgemeine Umlagen                                | 25.402.160    | 23.051.740  | 25.018.600  | 7 | 23.711.260  | ы | 23.897.370  | 23.728.890  |             |
| Erträge aus der Auflösung von Sonderposten aus<br>Investitionszuweisungen, -zuschüssen und<br>Investitionsbeiträgen | 1.040.459     | 872.820     | 958.200     | R | 975.010     | 7 | 1.028.940   | 1.030.000   |             |
| Sonstige ordentliche Erträge                                                                                        | 1.333.284     | 1.796.540   | 1.196.660   | м | 1.209.960   | 7 | 1.223.260   | 1.236.540   |             |

### Produktebene am Beispiel "Statistik und Wahlen"

#### Kontenhierarchie Ordentliche Erträge

|                                          | Ergebnis 2020 | Ansatz 2021 | Ansatz 2022 |   | Ansatz 2023 | Ansatz 2024 | Ansatz 2025 | Ansatz 2026 |
|------------------------------------------|---------------|-------------|-------------|---|-------------|-------------|-------------|-------------|
| Kostenersatzleistungen und -erstattungen |               |             | 10.000      | 7 | ¥           | 20.000      | 5.000       |             |

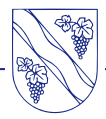

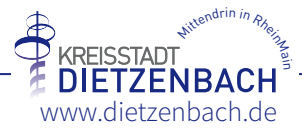

Kontenhierarchieabweichung anzeigen Durch Auswahl der eingekreisten Trendpfeile ( ) werden die wichtigsten Kontenhierarchieabweichungen dargestellt. Diese Funktion steht auch im Finanzhaushalt zur Verfügung. Führen Sie die Maus auf nicht eingekreiste Trendpfeile vum ein Pop-up Fenster anzeigen zu lassen:

### Ebene Gesamthaushalt

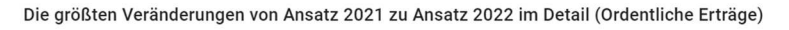

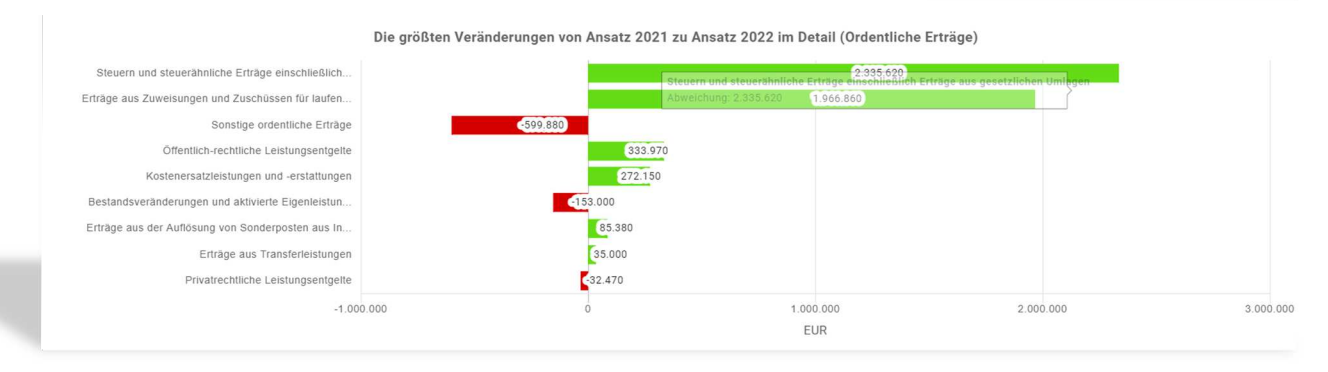

### Produktebene am Beispiel "Statistik und Wahlen"

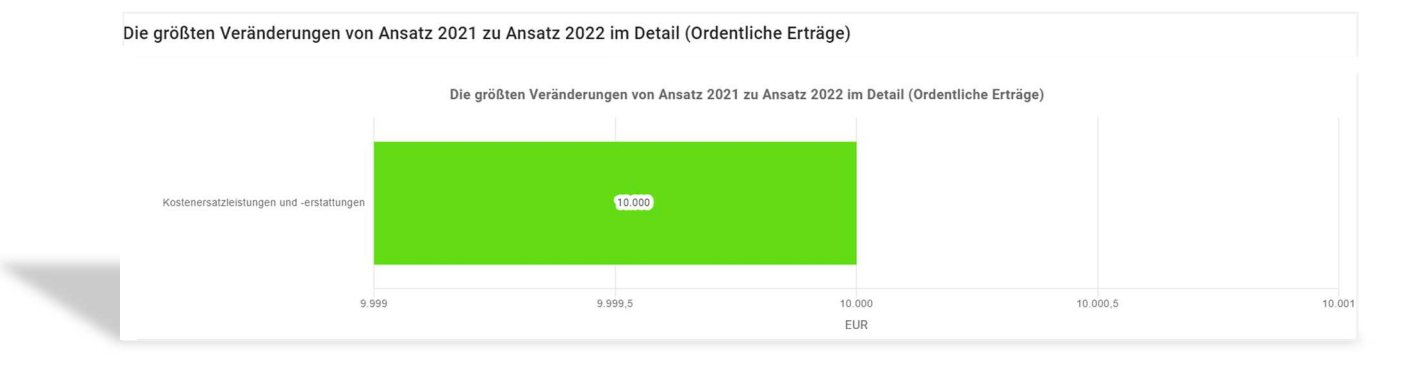

### Scroll-Leiste

Durch scrollen nach unten gelangen Sie zu weiteren Auswertungen und Diagrammen (z.B. zu den Investitionen oder Kennzahlen).

Sie haben inhaltliche Fragen zur interaktiven Auswertung? Klicken Sie <u>hier</u> für nähere Erläuterungen. Dies geht auch entsprechend über das Fragezeichen:

Der Haushaltsplan 2022 ist der erste interaktive Haushalt der Kreisstadt Dietzenbach. Es wird daher stetig zu Optimierungen und Weiteraufwicklungen bei den Inhalten und Darstellungen kommen.

Bei weiteren Fragen stehen Ihnen **Herr Axel Gehrig** (06074/373-258; <u>gehrig@dietzenbach.de</u>) oder **Herr Jan Herbig** (06074/373-858; <u>herbig@dietzenbach.de</u>) gerne zur Verfügung.

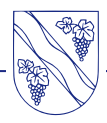

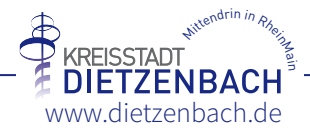